## アプリ設定フロー iOS① <アドクリーナー>

### Confidential

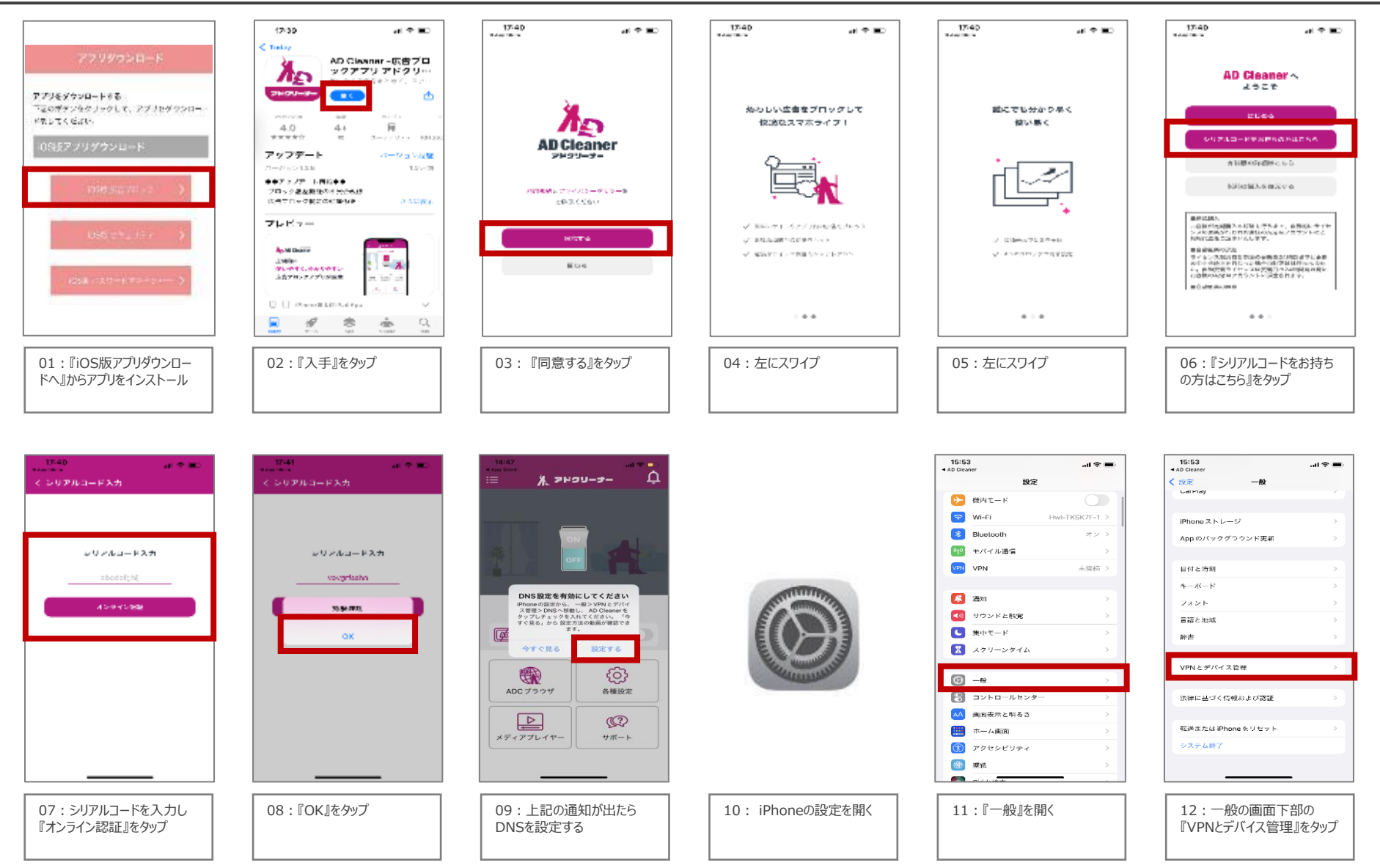

## アプリ設定フロー iOS② <アドクリーナー>

DNS

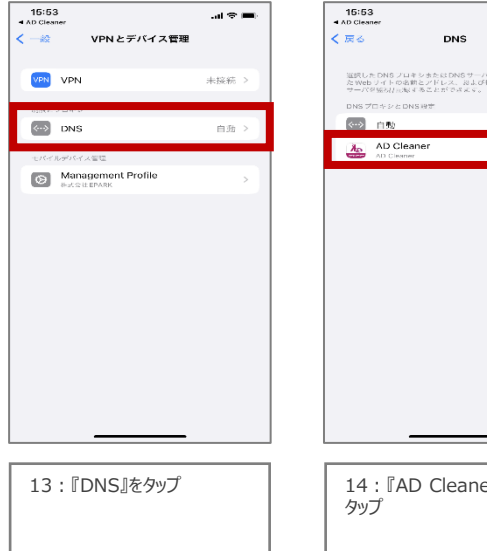

| al 🗢 🔳             | 14:48<br>≔ <b>∦</b> . >⊨2               | ם.<br>¢ -ב-ענ     |
|--------------------|-----------------------------------------|-------------------|
| 、 秋のたが問題し れないたづくうう | <u>ав</u> 70у0р<br>ОП<br>ОП<br>ОП<br>ОП |                   |
|                    | DNS設定済み                                 |                   |
|                    | 「「「「」」 広告ブロック                           | C                 |
|                    | ADC ブラウザ                                | そ<br>香種設定         |
|                    | メディアプレイヤー                               | <b>()</b><br>サポート |
| _                  |                                         |                   |
|                    |                                         |                   |
| n -t-              |                                         |                   |

14 : 『AD Cleaner』を

15:アプリに戻り『ON』をタッ プして設定完了です

## アプリ設定フロー Android <アドクリーナー>

## Confidential

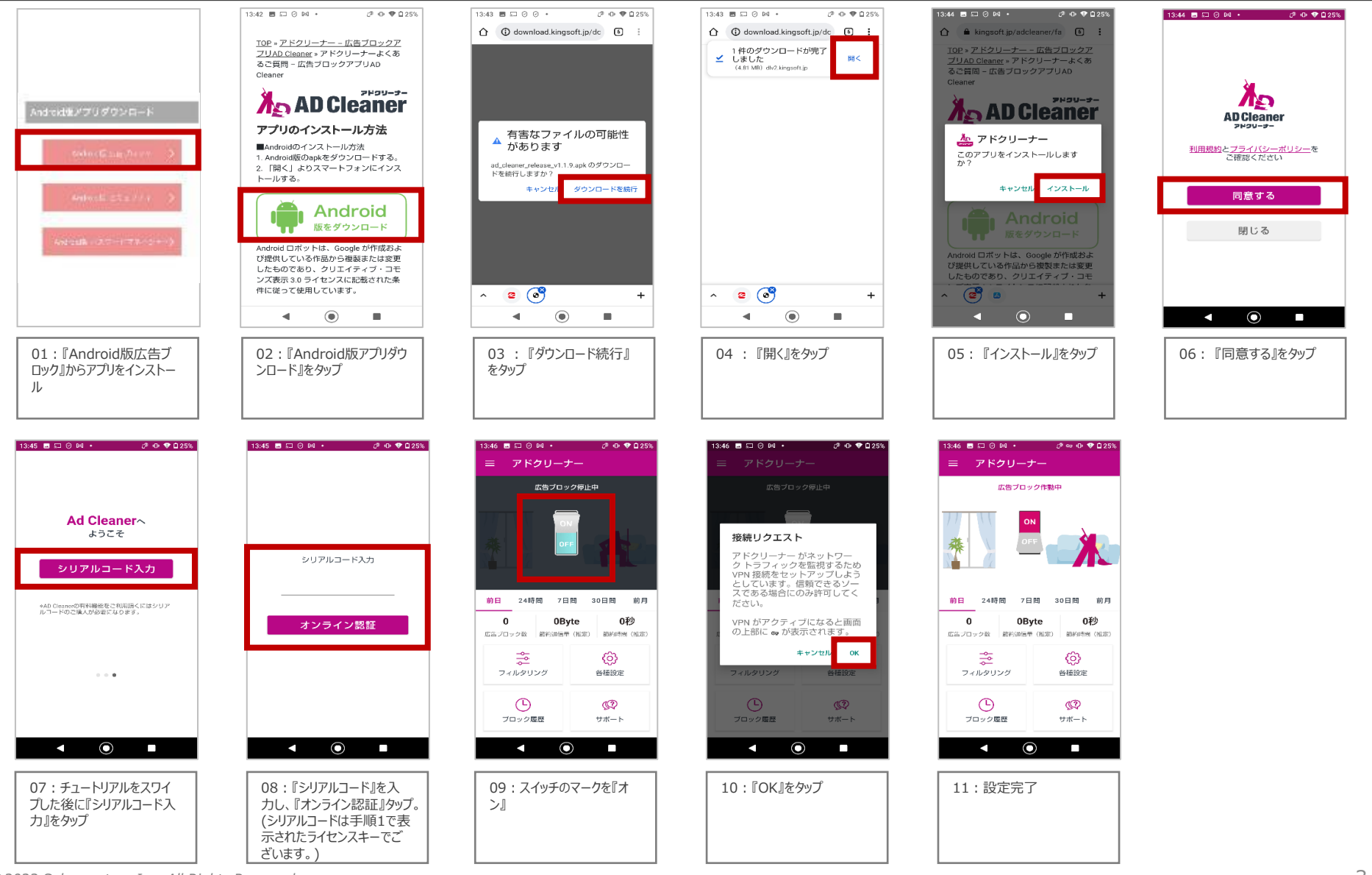

# アプリ初期設定フロー iOS <モバイルセキュリティ>

### Confidential

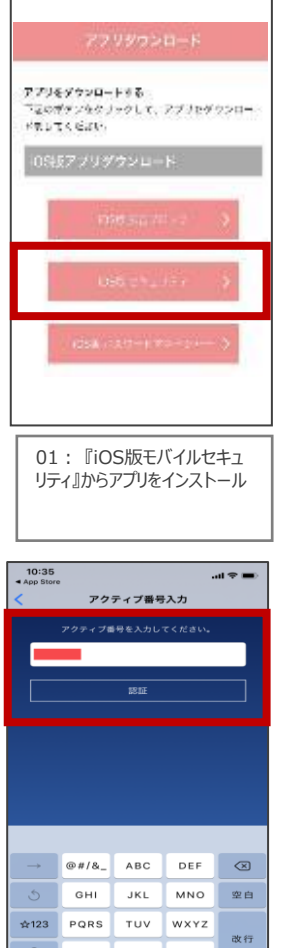

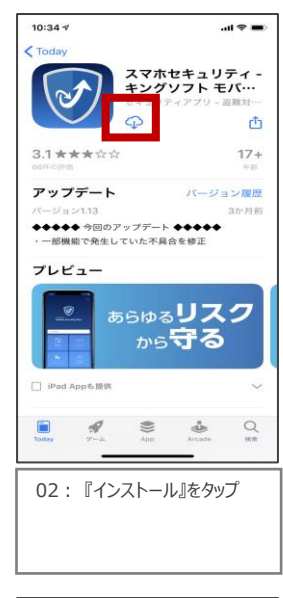

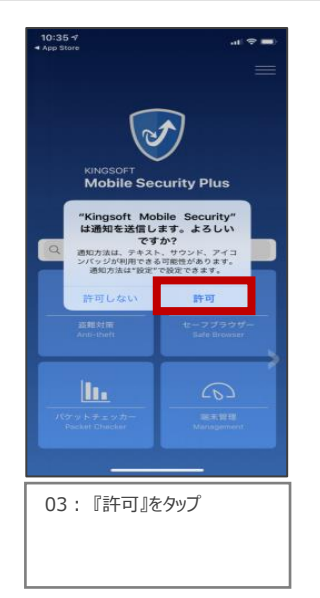

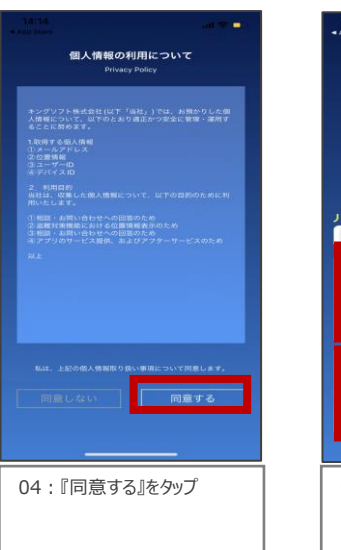

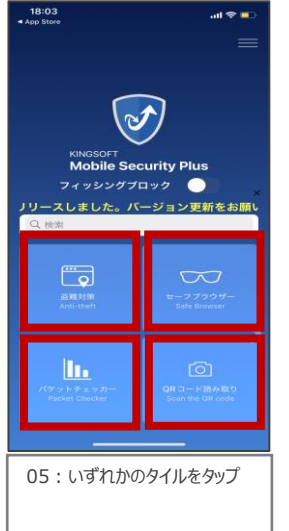

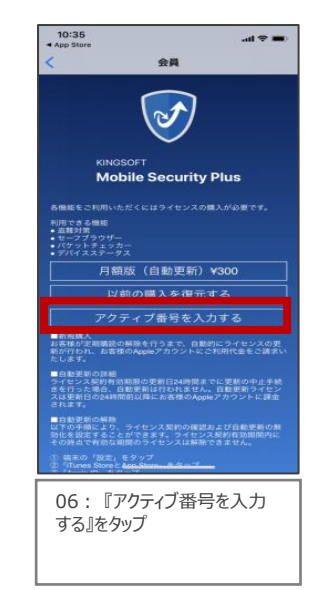

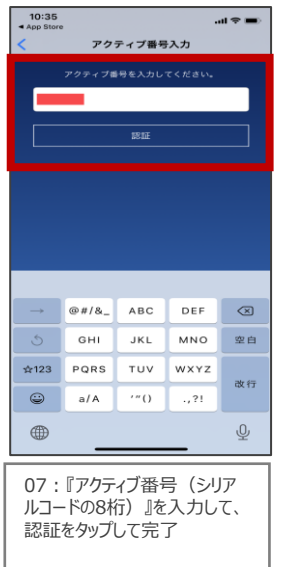

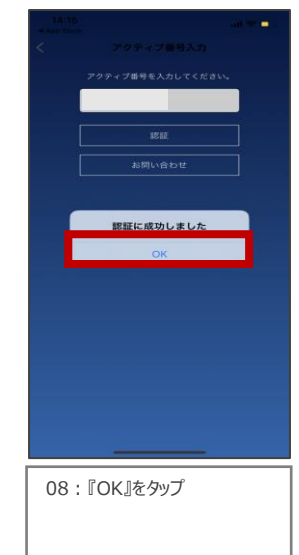

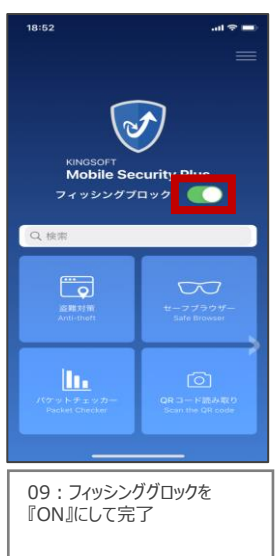

# アプリ設定フロー Android <モバイルセキュリティ>

### Confidential

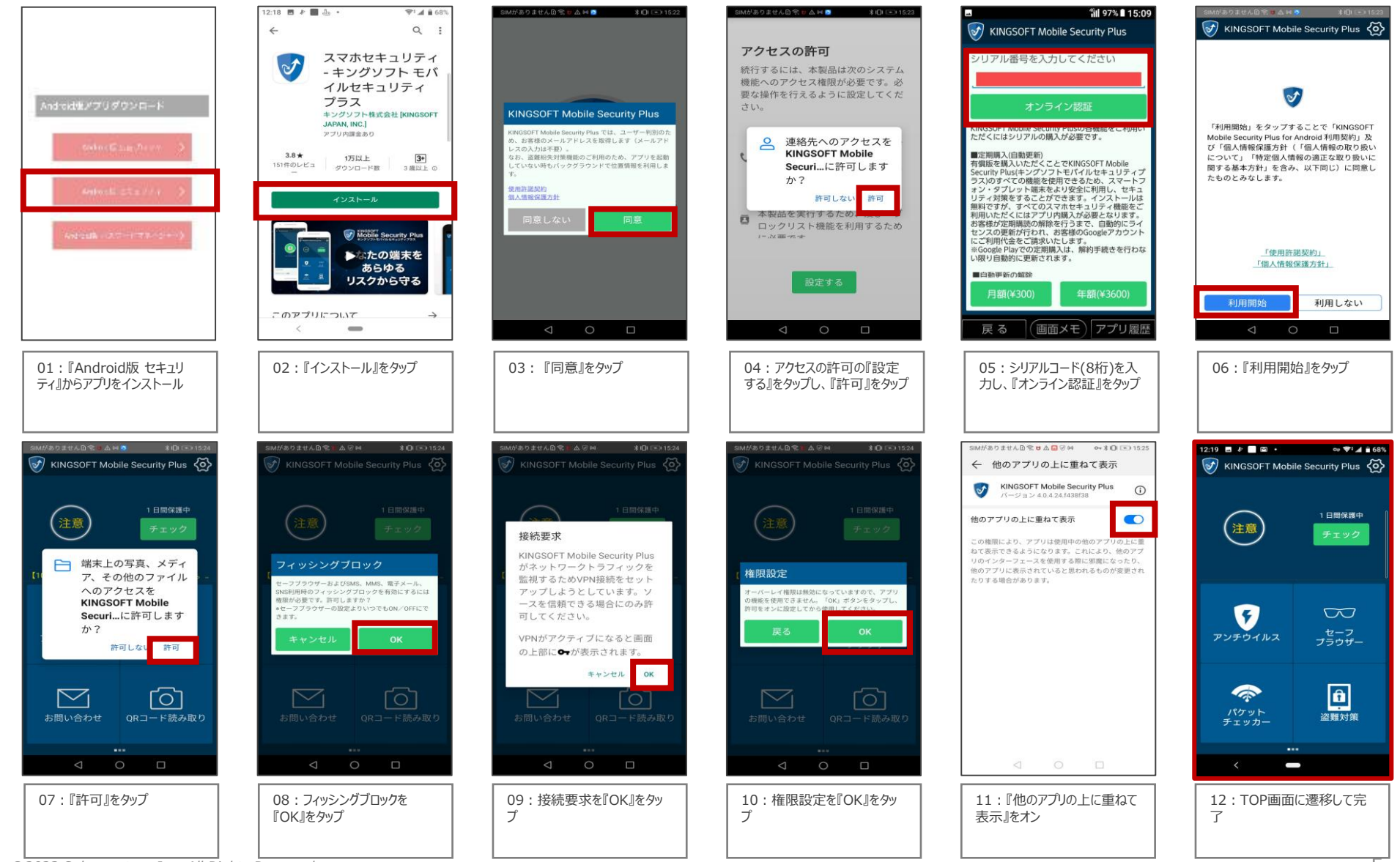

## アプリ設定フロー iOS <パスワードマネージャー>

### Confidential

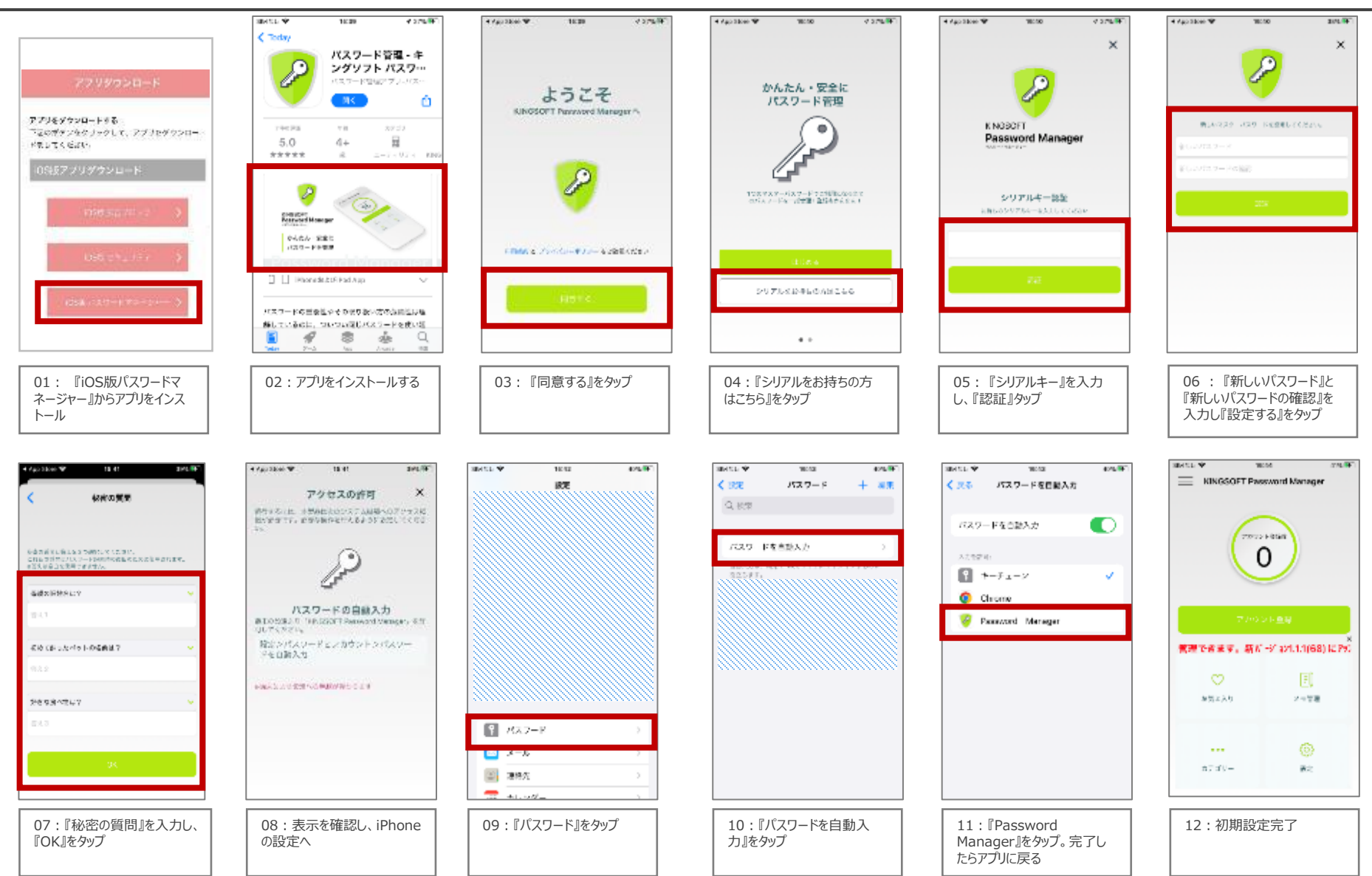

## アプリ設定フロー Android <パスワードマネージャー>

### Confidential

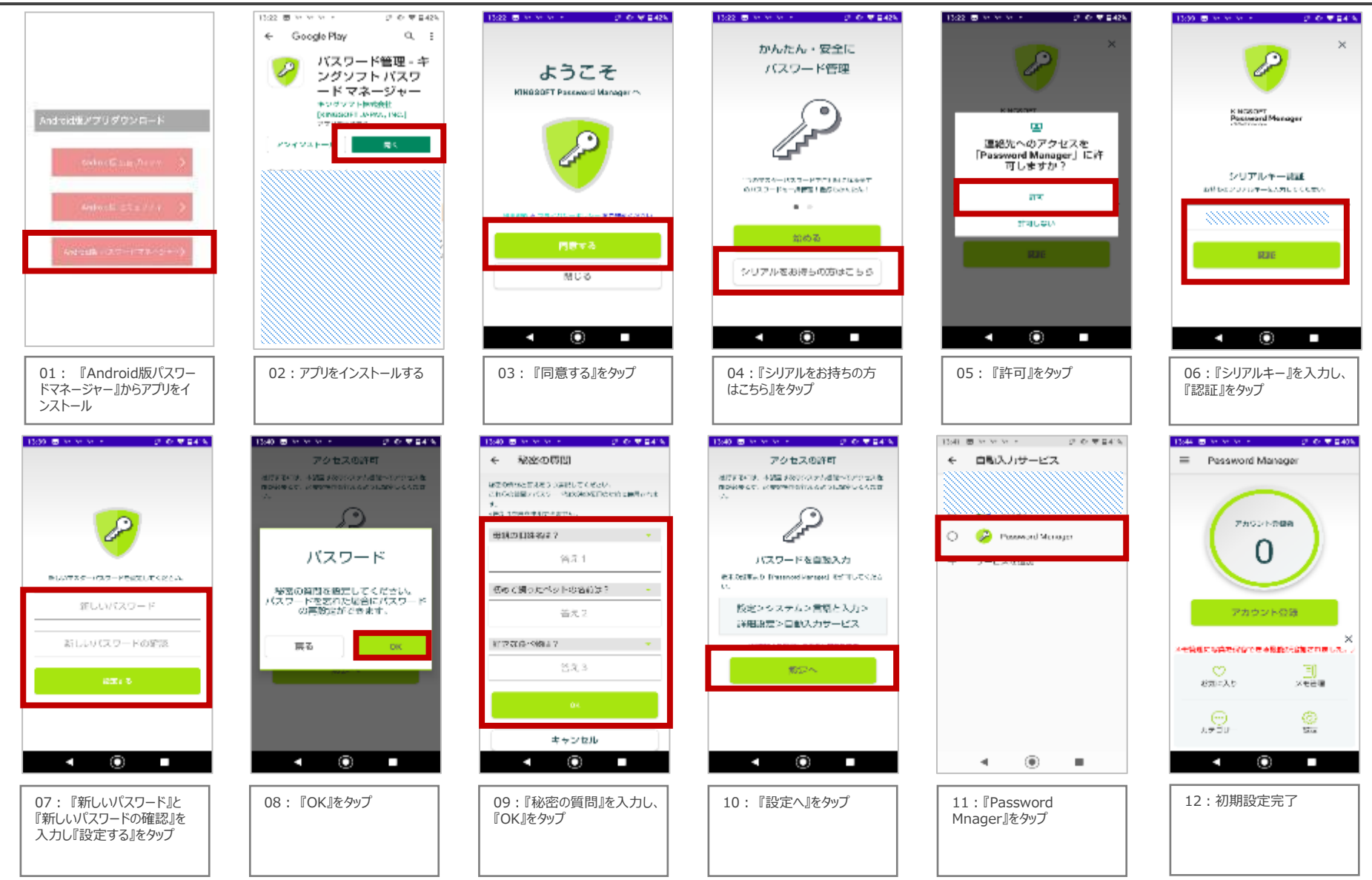